# 入稿用 PDF 作成マニュアル (Microsoft Word 2013)

Adobe Acrobat をお持ちの方は Bの方法で変換してください。

| 順序 | Adobe Acrobat をお持ちでない方 | Adobe Acrobat をお持ちの方       |
|----|------------------------|----------------------------|
| 1  | A. PDF 保存(p.1~3)       | B. Acrobat を使用して変換(p.4~12) |
|    | Word から直接 PDF 保存します。   | Adobe Acrobat をインストールすると、  |
|    | △ 一部フォントが埋め込まれない       | 「Acorobat ツールバー」が追加されます。   |
|    | △ 解像度が 220dpi に低下      | ○ フォントは埋め込みされる             |
|    |                        | ○ 解像度の変化がない                |
|    |                        | ○ CMYK の4色に変換              |
| 2  | 作成された PDF のチェック(p.13)  |                            |

また、Word 編集するにあたって、最初に「参考: PDF 変換の前に―Word 文書作成時にご注意いただくこと」(p.14) も参照ください。

## A. PDF 保存

① [ファイル] メニューより、[エクスポート] → [PDF/XPS ドキュメントの作成] → [PDF/XPS の 作成] をクリックします。

|                     | 入稿用PDF作成マニュアル.docx - Word                                            |               |  |  |  |
|---------------------|----------------------------------------------------------------------|---------------|--|--|--|
| $( \epsilon )$      |                                                                      | Emiko. Sato - |  |  |  |
| 情報                  | エクスポート                                                               |               |  |  |  |
| 新規                  | Adobe PDF を作成<br>PDF/XPS ドキュメントの作成<br>レイアウト、書式、フォント、画像がそのまま維持されます。   |               |  |  |  |
| 山、上書き保存             | ■ このドキュメントの内容は簡単に変更できません   ■ DF/XPS ドキュメントの作成   ■ プーが Web 上で配布されています |               |  |  |  |
| 名前を付けて<br>保存        | ファイルの種類の変更<br>PDF/XPS                                                |               |  |  |  |
| Adobe PDF として<br>保存 |                                                                      |               |  |  |  |
| 印刷                  |                                                                      |               |  |  |  |
| 共有                  |                                                                      |               |  |  |  |
| エクスポート              |                                                                      |               |  |  |  |
| 閉じる                 |                                                                      |               |  |  |  |
| アカウント               |                                                                      |               |  |  |  |
| オプション               |                                                                      |               |  |  |  |
|                     |                                                                      |               |  |  |  |
|                     |                                                                      |               |  |  |  |
|                     |                                                                      |               |  |  |  |

② [ファイルの種類:]を PDF に、[最適化:]を [標準 (オンライン発行および印刷)] に設定し、[オ プション]をクリックします。

| 🕎 PDF または XPS 形式で発                                                                                         | 行                         | 1.000                | and the second second                              | - |                                     |         |         | x |
|----------------------------------------------------------------------------------------------------|---------------------------|----------------------|----------------------------------------------------|---|-------------------------------------|---------|---------|---|
|                                                                                                    | リ ・ ドキュメント ・              |                      | 1                                                  |   | <b>- </b> <sup>4</sup> <del>9</del> | ドキュメントの | の検索     | ٩ |
| 整理 ▼ 新しいフォルタ                                                                                               | ダー                        |                      |                                                    |   |                                     |         | ** •    | 0 |
| Microsoft Word                                                                                             | ドキュメント ライ<br>対象フォルダー: 2か所 | ブラリ                  |                                                    |   |                                     | 並べ替え:   | フォルダー ▼ |   |
| <ul> <li>☆ お気に入り</li> <li>▲ SkyDrive</li> <li>● ダウンロード</li> <li>■ デスクトップ</li> <li>&gt; 最近表示した場所</li> </ul> |                           |                      |                                                    |   |                                     |         |         |   |
| <ul> <li>⇒ 7イブラリ</li> <li>⇒ ドキュメント</li> <li>⇒ ピクチャ</li> <li>■ ピデオ</li> </ul>                               |                           |                      |                                                    |   |                                     |         |         |   |
|                                                                                                    |                           |                      |                                                    |   |                                     |         |         | _ |
| ファイル名(N): 入稿用<br>ファイルの種類(T): PDF ( <sup>)</sup>                                                            | *.pdf)                    |                      |                                                    |   |                                     |         |         | • |
| ▼発行<br>(E)                                                                                                 | 後にファイルを開く                 | 最適化: ● 都<br>す<br>○ # | 標準 (オンライン発行<br>らよび印刷)(A)<br>最小サイズ (オンライ<br>ン発行)(M) |   | オプション(0).                           |         |         |   |
| ● フォルダーの非表示                                                                                                |                           |                      |                                                    |   | ツール(L) ▼                            | 発行(S)   | キャンセル   |   |

④ [PDF のオプション] で [ISO 19005-1 に準拠
 (PDF/A)] にチェックを入れ、[OK] をクリックします。

| オプション                                                             | ? ×       |
|-------------------------------------------------------------------|-----------|
| ページ範囲                                                             |           |
| <ul> <li>すべて(<u>A</u>)</li> </ul>                                 |           |
| ◎ 現在のページ(E)                                                       |           |
| <ul> <li>         選択した部分(S)         <ul> <li></li></ul></li></ul> |           |
| ◎ページ指定(G) 開始(F): 1 終了(T):                                         | 1 *       |
| 発行対象                                                              |           |
| ◎ 文書( <u>D</u> )                                                  |           |
| ◎ 変更とコメントの内容を含む文書(O)                                              |           |
| 印刷対象外の情報を含める                                                      |           |
| □ 次を使用してブックマークを作成(C):                                             |           |
| <ul><li> 勇出し(H) </li></ul>                                        |           |
| ○ Word ブックマーク(B)                                                  |           |
| √ ドキュメントのプロパティ(R)                                                 |           |
| ◎ アクセシビリティ用のドキュメント構造タク(M)                                         |           |
| PDF のオプション                                                        |           |
| ▼ ISO 19005-1 に準拠 (PDF/A)(1)                                      |           |
| ▼ フォントの理め込みが不可能な場合はテキストをヒットマップ                                    | /に変換する(X) |
| □ F+エメンドをハスワートで増与169る(N)                                          |           |
| ОК                                                                | キャンセル     |

⑤任意の保存先とファイル名を指定し、〔発行〕をクリックします。指定した保存先に PDF ファイルが 作成されます。

| NUP BE THE STATE STATE | 1.000       | Contraction and               |           |                |             | ×        |
|----------------------------------------------------------------------------------------------------|-------------|-------------------------------|-----------|----------------|-------------|----------|
| ○○ - ○ - ザー →                                                                                                    | マイドキュメント    | •                             | 20 A.M.   | 🛨 🐓 tul        | ka_worksの検索 | م        |
| 整理 ▼ 新しいフォルダー                                                                                                    |             |                               |           |                |             | 0        |
| 📃 デスクトップ 🔺 名                                                                                                    | 前           | 更新日時                          | 種類        | サイズ            |             | <u>^</u> |
| 📃 最近表示した場所                                                                                                    |             | 2013/12/20 11:50              | ファイル フォル  |                |             |          |
|                                                                                                    |             | 2013/12/20 11:50              | ファイル フォル… |                |             | =        |
| 🍃 ライブラリ 👘 📋                                                                                                    |             | 2014/11/17 18:30              | ファイル フォル  |                |             |          |
| אכעב‡א 📔                                                                                                    |             | 2013/12/20 11:52              | ファイル フォル… |                |             |          |
| 🔤 ピクチャ 💡 📕                                                                                                    | <b>b</b>    | 2014/01/08 15:20              | ファイル フォル… |                |             |          |
| <br>■ ビデオ                                                                                                    |             | 2014/01/10 14:38              | ファイル フォル… |                |             |          |
| _h ≈ 1 - ≈5w/2                                                                                                    |             | 2014/10/10 11:20              | ファイル フォル… |                |             |          |
|                                                                                                    |             | 2014/11/23 14:38              | ファイル フォル… |                |             |          |
|                                                                                                    |             | 2014/01/08 16:26              | ファイル フォル… |                |             |          |
|                                                                                                    |             | 2014/01/08 16:26              | ファイル フォル… |                |             |          |
| 🏭 ローカル ディス                                                                                                    |             | 2014/01/08 16:26              | ファイル フォル… |                |             |          |
| 🚽 事業部資料 (¥¥S                                                                                                    |             | 2010/07/27 11:56              | ファイル フォル… |                |             |          |
| 🚽 社員 (¥¥SRV14) ▼                                                                                                    |             | 2013/12/20 11:49              | ファイル フォル… |                |             | +        |
| ファイル名(N): 入稿用PDF                                                                                                    | 作成マニュアル.pdf |                               |           |                |             | -        |
| ファイルの種類(T): PDF (*.pd                                                                                                    | f)          |                               |           |                |             | •        |
| ▼ 発行後に<br>(E)                                                                                                    | ファイルを開く 最適  | 化: ⊚ 標準 (オンライン発行<br>および印刷)(A) | 7         | プション(0)        |             |          |
|                                                                                                    |             | ◎ 最小サイズ (オンライ<br>ン発行)(M)      |           |                |             |          |
| ▲ フォルダーの非表示                                                                                                    |             |                               | ツーノ       | ıµ(L) <b>↓</b> | 発行(S) キャン   |          |

⑥作成された PDF のご確認をしてください。

## → p.13

PDF に表示上の不具合が発生した場合には、[ISO 19005-1 に準拠 (PDF/A)] のチェックを外して PDF を作成してみてください。

ただしチェックを外した場合、一部のフォント(Arial、Times New Roman 等)が埋め込まれなくなります。 → 当社で調整いたします。

## B. Acrobat を使用して変換

#### 1. プリンタードライバの設定

①「スタート」ボタンをクリックし、「デバイスとプリンター」を選択し、「Adobe PDF」をダブルクリックします。

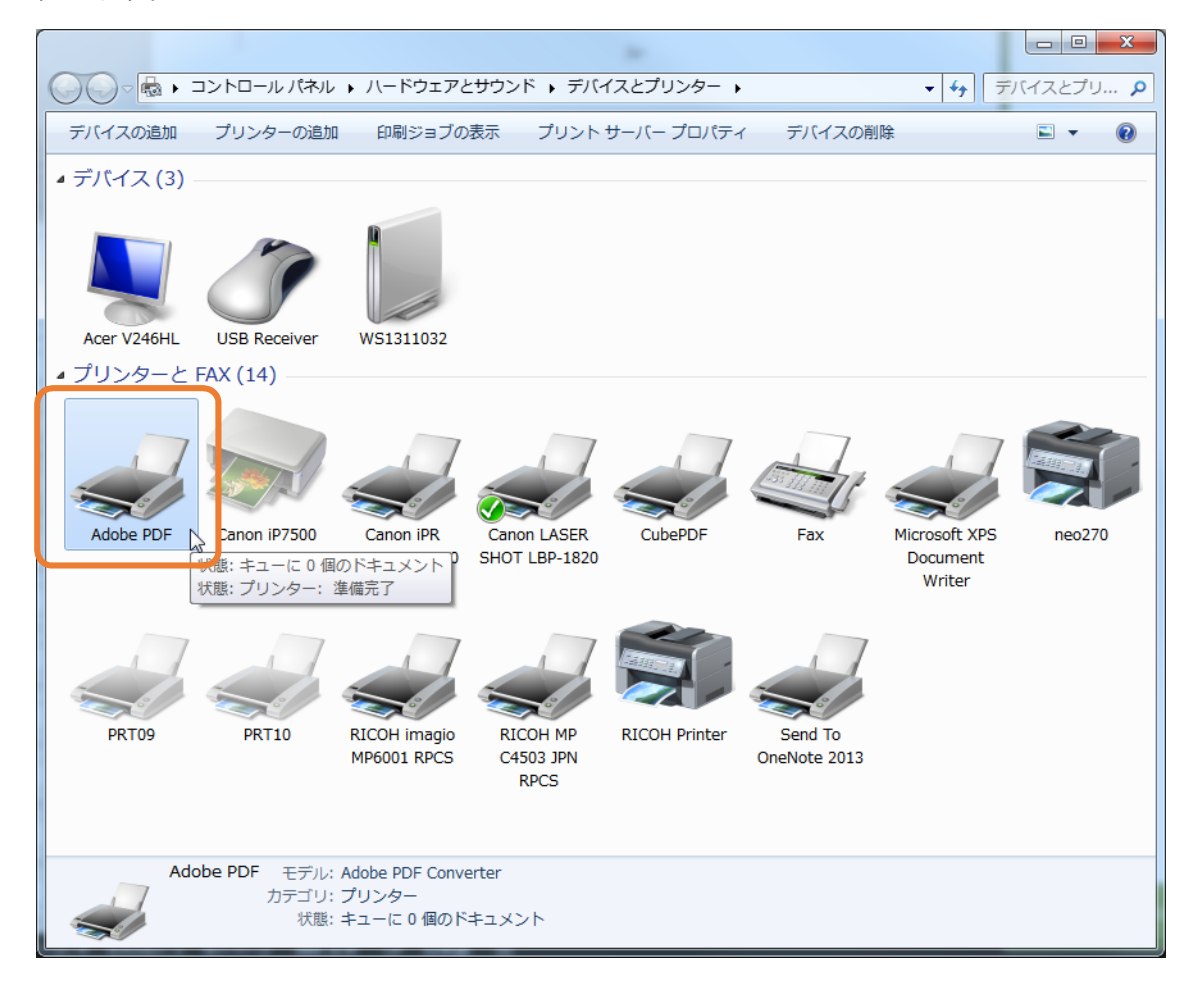

## ②「プロパティ」を選択します。

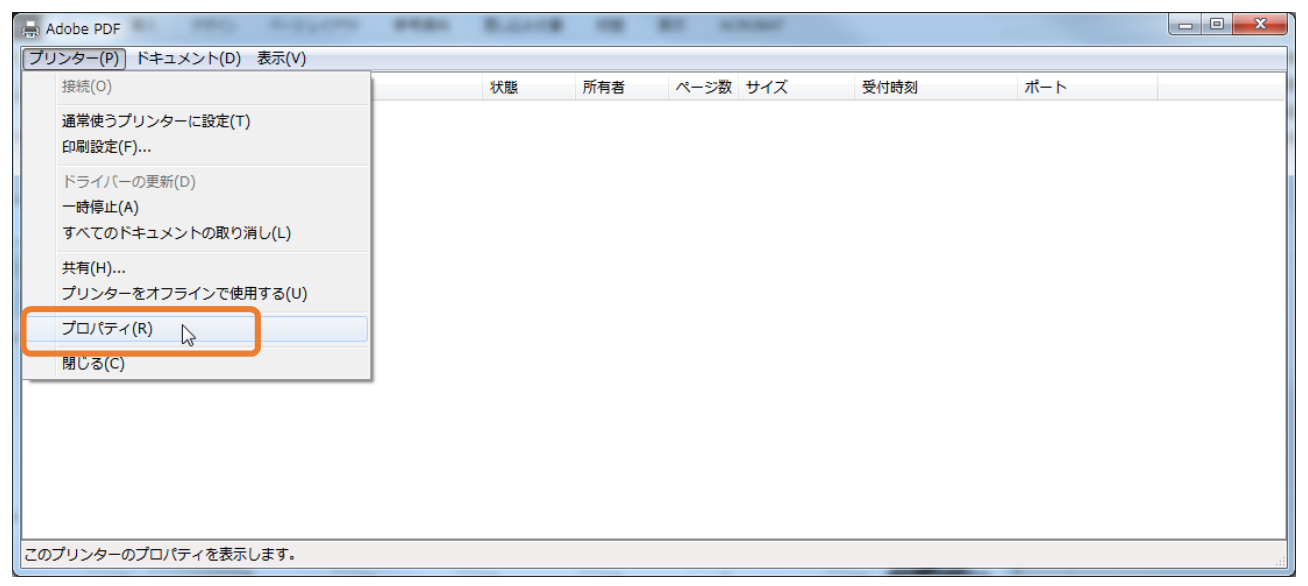

③ [デバイスの設定] タブを選択して「アウトラ インとしてダウンロードする下限フォントサイ ズ:」を「0」に設定します。

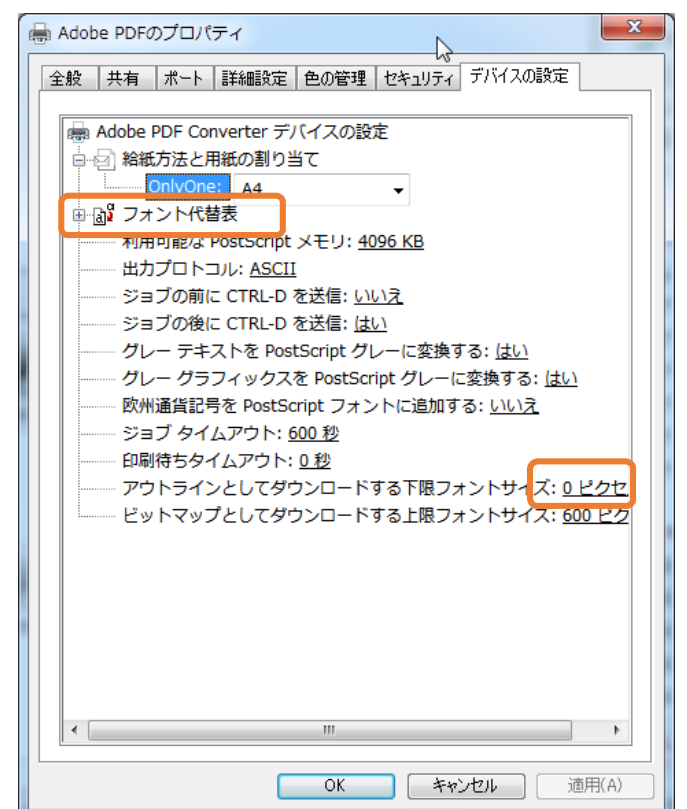

 ④ [フォント代替表] の+マークをクリックして フォントリストを展開し、すべてのフォントの 設定を「Don't Substitute」に設定します。全書 体設定してください。

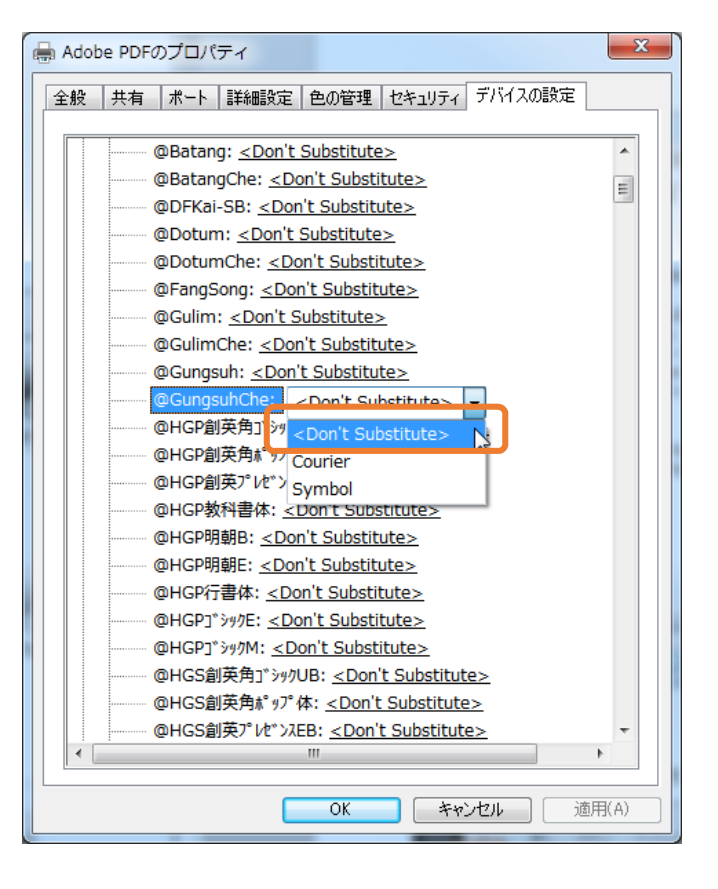

⑤ [全般] タブを選択し、「基本設定」をクリッ クします。

| 🖶 Adobe PDF              | のプロパティ               |                                 | ×     |
|--------------------------|----------------------|---------------------------------|-------|
| 全般共有                     | ポート   詳細設定   色の管     | 「理   セキュリティ   デバイスの設)           | 定     |
|                          | Adobe PDF            |                                 |       |
| 場所(L):                   |                      |                                 |       |
| א>ר(C):                  |                      |                                 |       |
| モデル(O):<br>機能<br>毎: (tu) | Adobe PDF Converter  | 利田可能か田純・                        |       |
| 西面: いい                   | え                    | А4                              | *     |
| ホチキス止                    | め: いいえ               |                                 |       |
| 速度: 400<br>最高解像/         | ) ppm<br>度: 4000 dpi |                                 | Ŧ     |
|                          | 基本設定                 | (E)<br>、<br>、<br>テスト ページの住<br>、 |       |
|                          | ОК                   | *+>>セル                          | 適用(A) |

⑥ [レイアウト] タブを選択し、「詳 細設定」をクリックします。

| ■ Adobe PDF 印刷設定<br>レイアウト 「紙/品質 ▲ Adobe PDF 影 |                                           |
|-----------------------------------------------|-------------------------------------------|
| 印刷の向き(0):<br>ページ形式<br>シートごとのページ<br>数(S)       |                                           |
|                                               |                                           |
|                                               | 詳細設定(V)し       OK       キャンセル       適用(A) |

⑦ [印刷品質:]を [600dpi] に、[TrueType
 フォント:]を[ソフトフォントとしてダウンロー
 ド] に設定します。

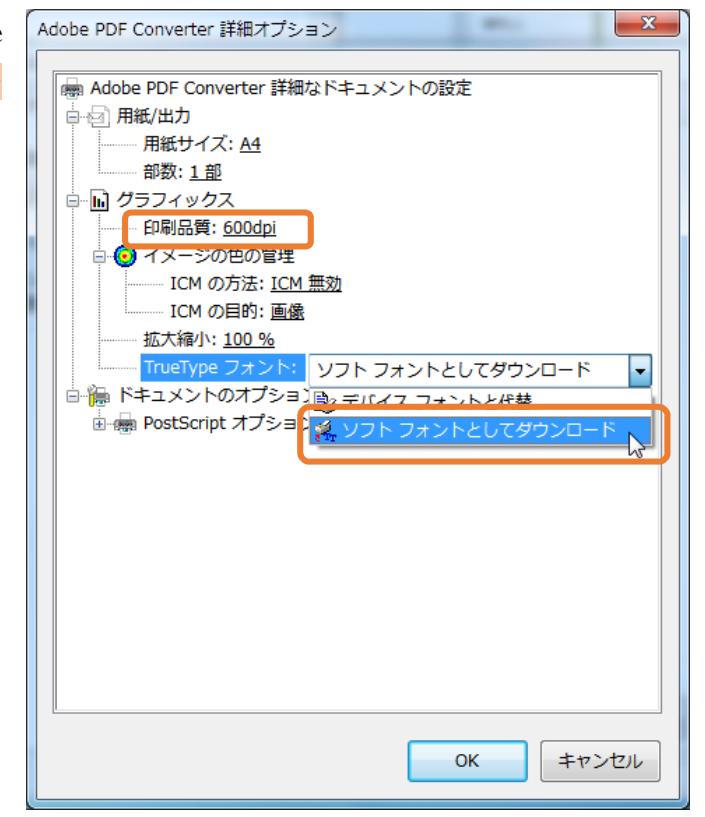

⑧ [PostScript オプション] +マークをクリック して展開し、[PostScript 出力オプション:]を 「エラーが軽減するよう最適化」に、[TrueType フォントダウンロードオプション:]を「Native TrueType」にそれぞれ設定し、[OK] をクリッ クします。

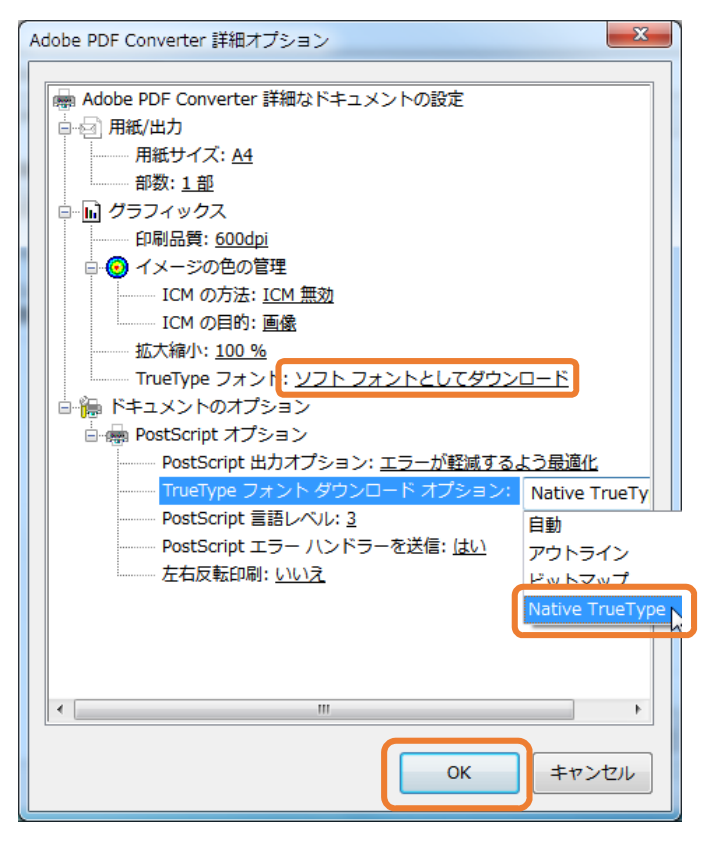

⑨ [Adobe PDF 保存先フォルダ:]
 を「Adobe PDF の保存先を確認」に
 設定し、「システムのフォントのみ使
 用し、文書のフォントを使用しない」
 のチェックを外し、「OK」をクリック
 してダイアログを閉じます。

| Here Adobe PDF 印刷設定                                                                                                    |
|----------------------------------------------------------------------------------------------------|
| レイアウト 用紙/品質 📐 Adobe PDF 設定                                                                                                    |
| グラフィックコンテンツの変換に対する ISO 標準規格の PDF/X-1a:2001 (2準拠した Adobe PDF 文書<br>◆ を作成するために使用します。PDF/X-1a 準拠の PDF 文書作成については、Acrobat ユーザガイドを<br>参唱してください。この設定で作成された PDF ファイルは、Acrobat およじ Adobe Reader 40 以降で |
| 間Kたたができます。<br>PDF 設定(S): [MinBDから変)換                                                                                                    |
| Adobe PDF セキュリティ(C): なし、                                                                                                    |
| Adobe PDF 保存先フォルダー(F) Adobe PDF の保存先を確認 参照(B)                                                                                                    |
| Adobe PDF のペーンサイス(Z): A4 え <u>り加(D)</u><br>⑦ 結果の Adobe PDF を表示(V)                                                                                                    |
|                                                                                                    |
| <ul> <li>⇒メテムのフォントのみに用し、又者のフォントを定用しない(N)</li> <li>図 成功したショフのロクファイルを削除(L)</li> </ul>                                                                                                    |
| ■ 既存の PDF ファイルの上書きを確認(R)                                                                                                    |
|                                                                                                    |
|                                                                                                    |
|                                                                                                    |
|                                                                                                    |
| OK         キャンセル         適用(A)                                                                                                    |

## 2. Adobe PDF 設定の登録

①Acrobat Distiller を起動して [デフォルト設定:] を「PDF/X-1a2001(日本)」にします。[設定]メニューから「Adobe PDF 設定の編集」を選択します。

| 👃 Acrobat Distiller                                                                                                    | ] [ | ふ Acrobat Dist   | iller                                     |               | - • X                |
|----------------------------------------------------------------------------------------------------|-----|------------------|-------------------------------------------|---------------|----------------------|
| ファイル(F) 設定(S) ヘルプ(H)                                                                                                    |     | ファイル(F) 🔢        | 症(S) へノプ(H)                               |               |                      |
| Adobe PDF 設定                                                                                                    |     | Adobe PDr        | ノォントの場所(L)                                | Ctrl+L        |                      |
| デフォルト設定: PDF/X-1a:2001 (日本)                                                                                                    |     | 7                | 監視フォルダー(F)                                | Ctrl+F        | -                    |
| 互換性のある形式 Acrohat 40 (PDF 13) レ                                                                                                    |     | 互換               |                                           | Chulur        |                      |
| クラフィックコンテンツの変換に対する ISO 標準規格の PDF/X-1a:2001 (ご準拠した Adobe<br>PDE 文書を作成するために使用します。PDE A-1a 準拠の PDE 文書作成についてけ                                                                                                    |     |                  | Adobe PDF 設定の編集(E)                        | Ctri+E        | 準拠した Adobe<br>転についてけ |
| Acrobat ユーザガイドを参照してください。この設定で作成された PDF ファイルは、Acrobat                                                                                                    |     | Acrol            |                                           | Ctrl+Shirt+E  | /ルは、Acrobat          |
| 進行状況                                                                                                    |     | 進行状況             | Adobe PDF 設定の削除(R)                        | Ctrl+R        |                      |
| ステータス: 準備完了                                                                                                    |     | ステータス:           | セキュリティ(5)                                 | Ctrl+S        |                      |
|                                                                                                    |     |                  |                                           |               |                      |
| -時停止(P) キャンセル(C)                                                                                                    |     | 一時停止(P)          | キャンセル(C)                                  |               |                      |
|                                                                                                    |     |                  | サイブ 所要時 PS ファイル サイ                        | イブ 同学 設守      |                      |
|                                                                                                    |     | FOF JY-17        | 51人 加要時… 13 591か 5-                       |               | - FDF 787            |
|                                                                                                    |     |                  |                                           |               |                      |
|                                                                                                    |     |                  |                                           |               |                      |
|                                                                                                    |     |                  |                                           |               |                      |
|                                                                                                    |     |                  |                                           |               |                      |
|                                                                                                    |     |                  |                                           |               |                      |
|                                                                                                    |     | •                | m                                         |               | •                    |
|                                                                                                    |     |                  |                                           |               |                      |
| 開始日時:2014年11月26日 18:46:50                                                                                                    |     | 開始日時:20144       | 年11月26日 18:46:50                          |               |                      |
| Adobe PostScript ソフトウェアのバージョン:3018.101                                                                                                    |     | Adobe PostScri   | ot ソフトウェアのバージョン:3018.101                  |               | E                    |
| CID support library initialization completed.                                                                                                    |     | CID support libr | ary initialization completed.             |               |                      |
| PDFX4 2008 JPN.joboptions                                                                                                    |     | PDFX4 2008 JP    | Njoboptions                               |               |                      |
| //CheckCompliance out of range<br>で Adobe PDF 設定ファイルを読み込む際にエラーが発生しました。 PDFX4-                                                                                                    |     | /UneckComplian   | nce out of range<br>設定ファイルを読み込む際にエラーが発生しま | ŧした。PDFX4-    |                      |
| C HOUSE TO BACE THE CONTRACT S NOR CONTRACT S NOR CONTRACT S NO CONTRACT S NO CONTRACT S NO CONTRACT S NO CONTRACT S NO CONTRACT S |     |                  | ·                                         | 50/C8 1 017/4 | *                    |

②画像設定:ダウンサンプル:オフ、圧縮:ZIPにし、「名前を付けて保存」をクリックします。

| PDF/X-1a:2001 (日本) - Adobe I                          | PDF 設定                                       | -                                                                                                    | ×      |
|-------------------------------------------------------|----------------------------------------------|----------------------------------------------------------------------------------------------------|--------|
| PDF/X-1a:2001 (日本)<br>画像<br>フォント<br>カラー<br>詳細設定<br>相称 | カラー画像<br>ダウンサンプル(S): オフ<br>圧縮(E): ZIP        | ▼ 800                                                                                                    | ppi(X) |
| A 1961B                                               | グレースケール画像<br>ダウンサンブル(M): オフ<br>圧縮(P): ZIP    | ▼ 800                                                                                                    | ррі(1) |
|                                                       | 白黒画像<br>ダウンサンプル(L): オフ<br>圧縮(R): [ZIP        | 1200                                                                                                    | ppi(C) |
| すべての設定を表示(O)                                          | グレーのアンチエイリアス(G):<br>ポリシー(Y)<br>名前を付けて(保存(A)) | <ul> <li></li> <li></li> <li>&lt;</li></ul> | へルプ(H) |

③適当な名前をつけて設定を保存します。

| Adobe PDF 設定に名前を付けて保存 |                                      |                    |                |                     |               | X        |
|-----------------------|--------------------------------------|--------------------|----------------|---------------------|---------------|----------|
| 🕞 🖓 🖡 🖡 Emiko. S      | ato 🖡 AppData 🖡 Roaming 🖡 Adobe 🖡 A  | dobe PDF 🕨 Setting | js             | ▼ <sup>4</sup> 7 Se | ettingsの検索    | Q        |
| 整理 ▼ 新しいフォルタ          | <b>ブ</b> —                           |                    |                |                     |               | 0        |
| 🔶 お気に入り               | 名前                                   | 更新日時               | 種類             | サイズ                 |               | <u>^</u> |
| 🗥 SkyDrive            | 룔 High Quality Print 圧縮なし.joboptions | 2014/10/21 17:52   | Adobe PDF Sett | 32 KB               |               |          |
| ] ダウンロード              | 🦉 High Quality Print 圧縮なし-RGB.jobo   | 2014/08/22 18:06   | Adobe PDF Sett | 32 KB               |               |          |
| ■ デスクトップ              | 📑 High Quality Print800.joboptions   | 2014/10/03 14:00   | Adobe PDF Sett | 32 KB               |               |          |
| 「国 最近表示した場所           | 📑 high72.joboptions                  | 2014/10/24 9:55    | Adobe PDF Sett | 8 KB                |               |          |
|                       | 📑 high100.joboptions                 | 2014/10/24 9:49    | Adobe PDF Sett | 8 KB                |               |          |
|                       | igh144.joboptions                    | 2014/08/13 15:29   | Adobe PDF Sett | 8 KB                |               | E        |
| 🧊 ライフラリ               | 📑 high200.joboptions                 | 2014/08/13 15:28   | Adobe PDF Sett | 8 KB                |               |          |
| 🖹 ドキュメント              | MIKKEI_distiller_settings_v1.1.jobop | 2014/02/10 12:00   | Adobe PDF Sett | 7 KB                |               |          |
| 📔 ピクチャ                | MIKKEI_distiller_settings_v1.1-4c.jo | 2014/01/15 11:03   | Adobe PDF Sett | 7 KB                |               |          |
| 🛛 ビデオ                 | PDFX4-2008nikkei.joboptions          | 2013/12/27 16:27   | Adobe PDF Sett | 8 KB                |               |          |
| <br>ミュージック            | 🦉 PDFX4-2008nikkeiトンポなし.jobopti      | 2014/02/26 15:26   | Adobe PDF Sett | 8 KB                |               |          |
| •                     | 🞯 Standard-embed.joboptions          | 2014/05/29 11:26   | Adobe PDF Sett | 30 KB               |               |          |
|                       | test.joboptions                      | 2014/10/16 13:55   | Adobe PDF Sett | 32 KB               |               | Ŧ        |
| ファイル名(N) WORE         | Dから変換.joboptions                     |                    |                |                     |               | •        |
| ファイルの種類(T): Adobe     | PDF 設定ファイル (*.joboptions)            |                    |                |                     |               | •        |
| 🔿 フォルダーの非表示           |                                      |                    |                |                     | 保存(S)<br>字(S) | ンセル<br>  |

#### 3. WORD から PDF 変換

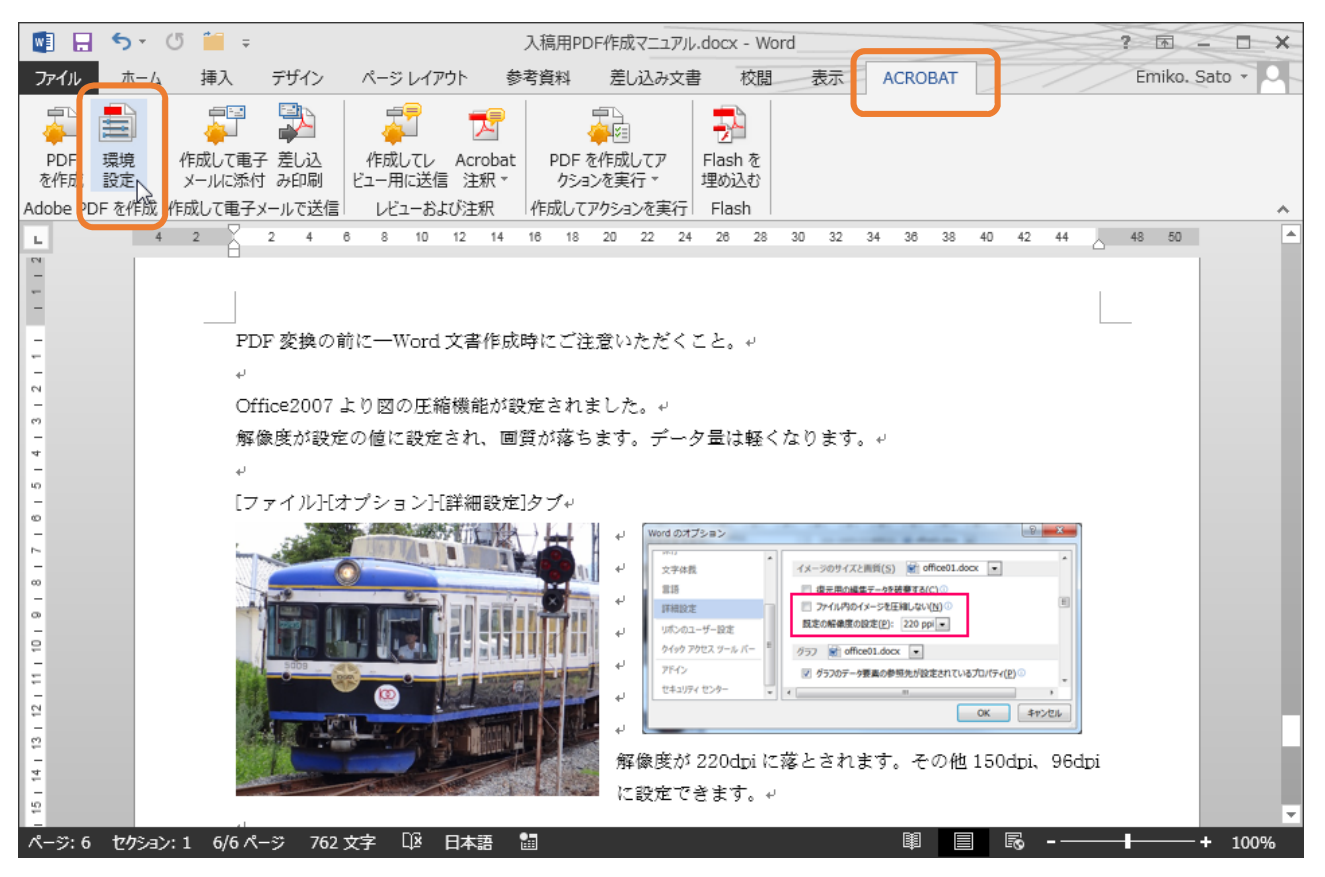

①ツールバーから「Acrobat」を選択、「環境設定」を選びます。

②p.10 で保存した設定を選択し「OK」をクリックします。環境設定画面が消え、元の編集画面に戻ります。

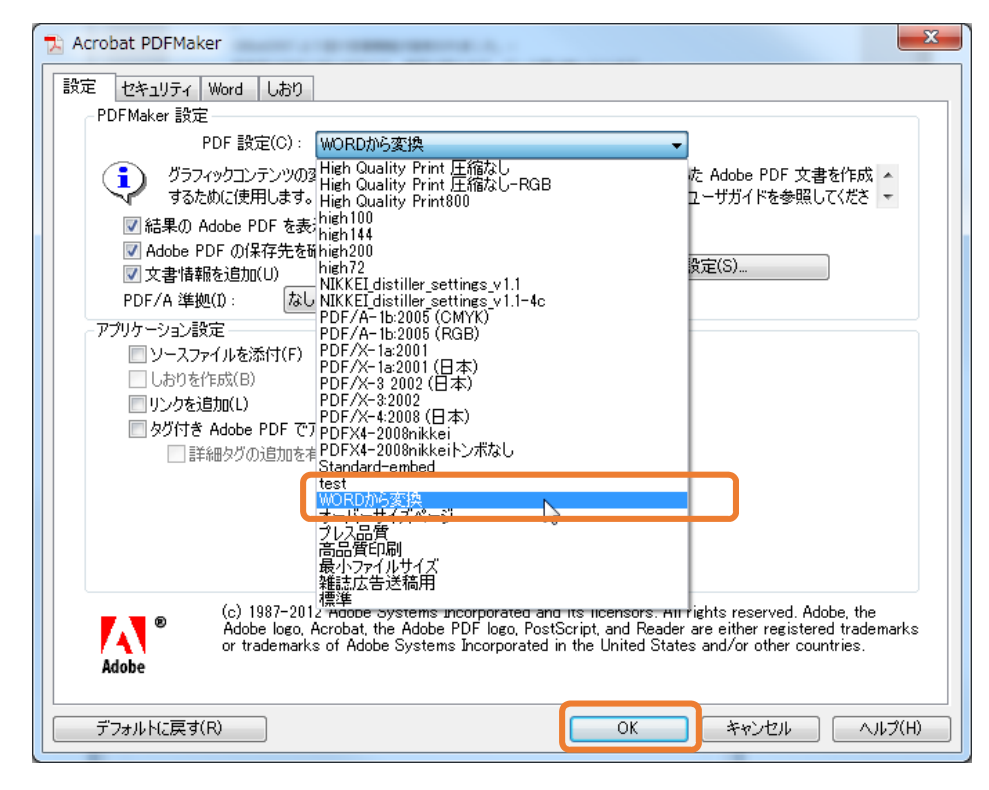

| ③ツールバーから「Acrobat」 | を選択、 | 「PDF を作成」 | を選択します。 |
|-------------------|------|-----------|---------|
|-------------------|------|-----------|---------|

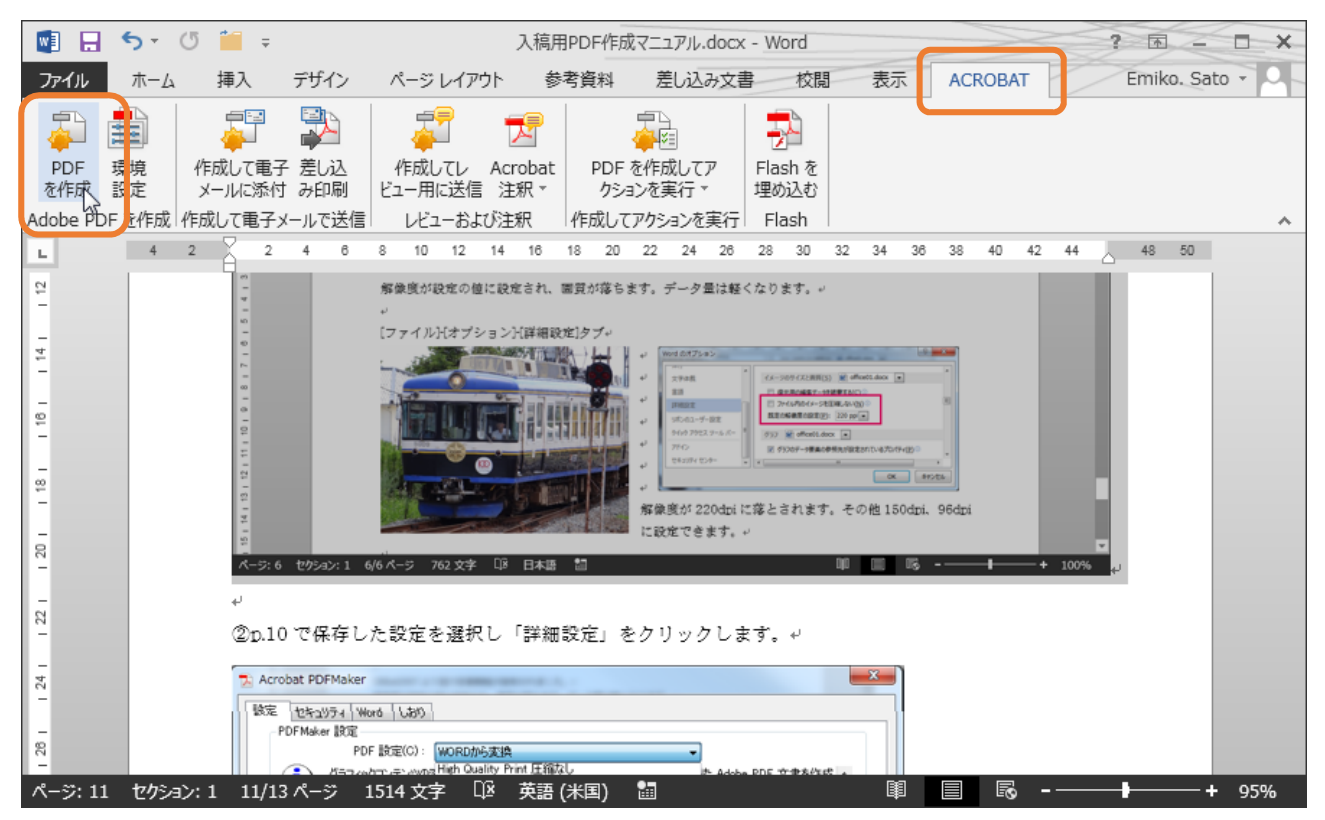

④ファイル名と保存先を選んで「保存」をクリックします。

| 💽 Adobe PDF ファイルに名前  | うを付けて保存        | cruss and        |               |           | X     |
|----------------------|----------------|------------------|---------------|-----------|-------|
|                      | マイドキュメント →     | •                | ✓ 4 tuka_     | worksの検索  | ٩     |
| 整理 ▼ 新しいフォルダ         | -              |                  |               | :== •     | • (?) |
| ☆ お気に入り              | 名前             | 更新日時             | 種類            | サイズ       |       |
| 🗥 SkyDrive           | 12             | 2014/11/27 10:11 | Adobe Acrobat | 22,447 KB | -     |
| 🚺 ダウンロード             | 12             | 2014/11/27 10:03 | Adobe Acrobat | 50,330 KB | =     |
|                      | 12             | 2014/11/26 17:33 | Adobe Acrobat | 161 KB    |       |
| □ 最近表示した場所           | 12             | 2014/07/24 17:14 | Adobe Acrobat | 588 KB    |       |
| 4002142/31072-901    |                | 2014/11/26 17:35 | ファイル フォル…     |           |       |
|                      |                | 2014/11/23 14:38 | ファイル フォル…     |           |       |
|                      |                | 2014/11/21 10:40 | ファイル フォル      |           |       |
| ■ ドキュメント             |                | 2014/11/20 10:30 | ファイル フォル…     |           |       |
| 📔 ピクチャ               |                | 2014/11/19 15:22 | ファイル フォル…     |           |       |
| 📑 ビデオ                |                | 2014/11/19 11:44 | ファイル フォル…     |           |       |
| 🎝 ミュージック             |                | 2014/11/19 9:51  | ファイル フォル…     |           |       |
| -                    | <b>W</b>       | 2014/11/17 18:30 | ファイル フォル…     |           | -     |
| ファイルタ(N) 入道田中        | PDE作成マニュアル.pdf |                  |               |           |       |
|                      |                |                  |               |           | •     |
| ファイルの種類(T): PDF IIIe | s (*.par)      |                  |               |           | •     |
| ☑ 結果を                | と表示(V)         | ŧ(P)             |               |           |       |
|                      |                |                  |               |           |       |
| 🔿 フォルダーの非表示          |                | オプ               | ション(0) 保存     | (S) = 7   | ンセル   |

⑤作成された PDF のご確認をしてください。

## 作成された PDF のチェック

①Adobe Acrobat/Adobe Reader でフォントが埋め込まれているかチェックします。

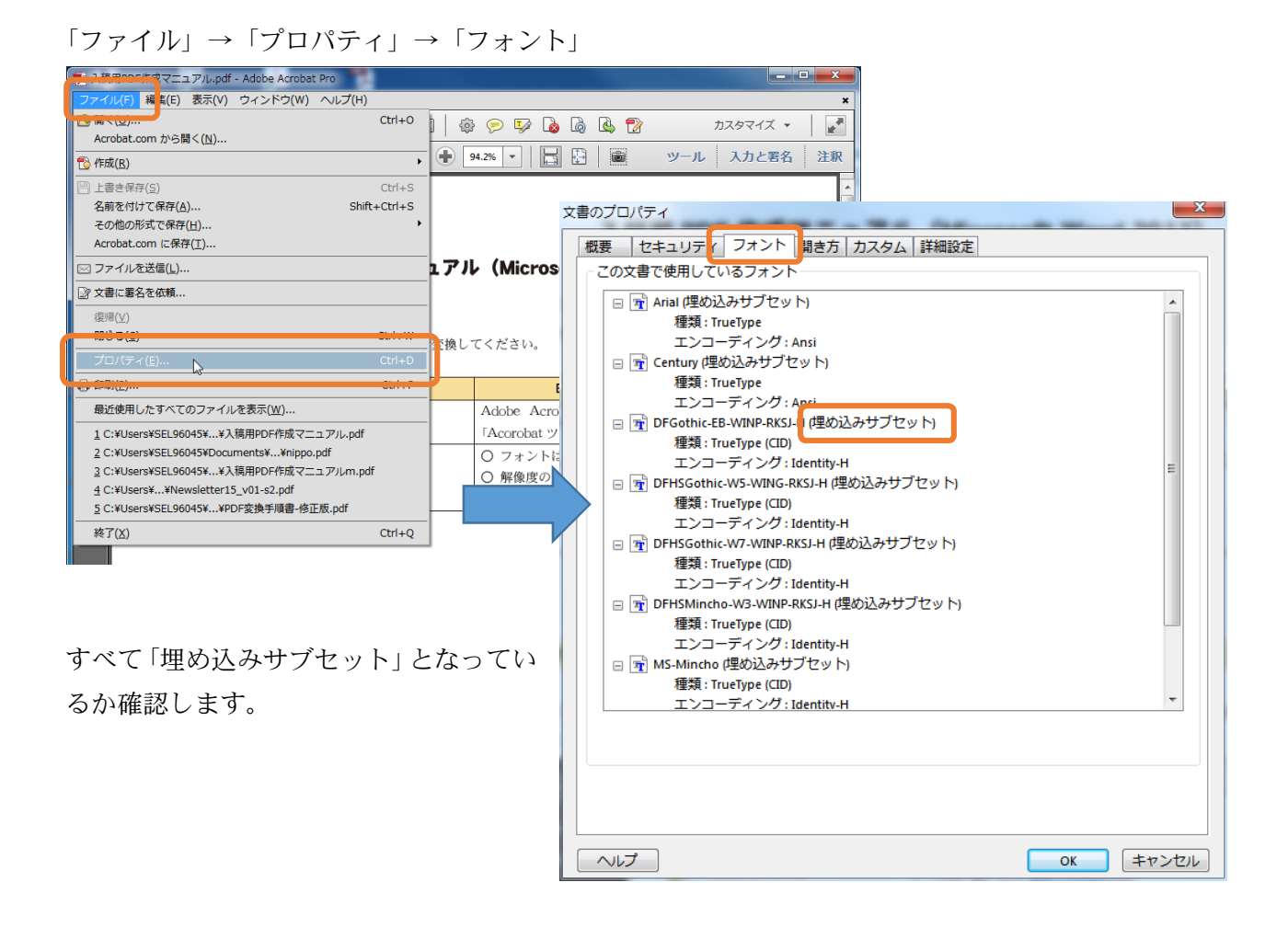

②元データ(Word)と比較して、レイアウトの崩れ等、確認します。

※次のような機能を使用している場合、きれいに PDF 変換できない場合があります。ご了承ください。

- ·透過性(半透明)機能
- ・塗りつぶしにパターンを指定
- ・ワードアート
- ・フォントのボールド機能

## 参考:PDF 変換の前に-Word 文書作成時にご注意いただくこと。

Office2007より図の圧縮機能が設定されました。 解像度が設定の値に設定され、画質が落ちます。データ量は軽くなります。

[ファイル]-[オプション]-[詳細設定]タブ

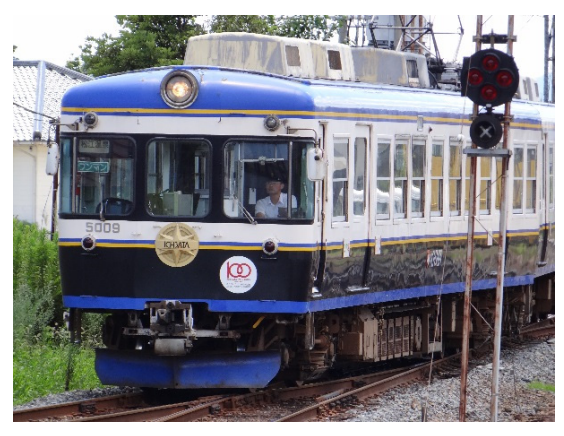

| LINK             |                                              |
|------------------|----------------------------------------------|
| 文字体裁             | イメージのサイズと画質(S) 🖬 office01.docx 💌             |
|                  | □ 復元用の編集データを破棄する(C) ①                        |
| 詳細設定             | □ ファイル内のイメージを圧縮しない(N) ○                      |
| リボンのユーザー設定       | 既定の解像度の設定(P): 220 ppi ▼                      |
| クイック アクセス ツール バー | グラフ 🗑 office01.docx 💌                        |
| アドイン             | ✓ グラフのデータ要素の参照先が設定されているプロパティ(P) <sup>①</sup> |
| セキュリティ センター      | · · · · · · · · · · · · · · · · · · ·        |

解像度が 220dpi に落とされます。その他 150dpi、96dpi に設定できます。

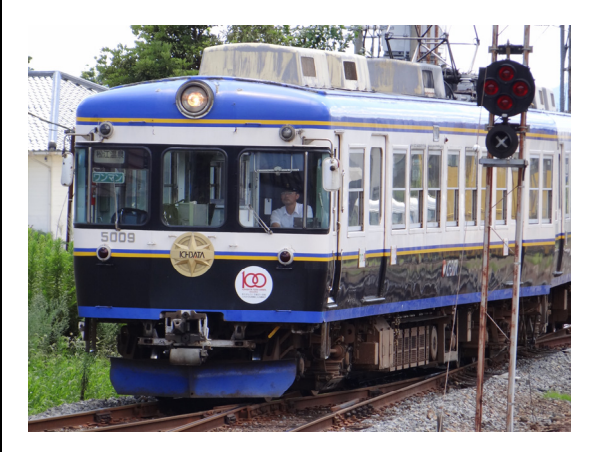

| 文章校正<br>保存<br>文字体裁<br>言語 | • III | <ul> <li>イメージのサイズと画質(S) fige office01.docx ▼</li> <li>復元用の編集データを破棄する(C) ○</li> <li>ファイル内のイメージを圧縮しない(N) ○</li> <li>既定の解爆度の設定(P): 220 ppi ▼</li> </ul> | Ĩ |
|--------------------------|-------|----------------------------------------------------------------------------------------------------|---|
| 詳細設定<br>リボンのユーザー設定       |       | グラフ 🗑 office01.docx 💌                                                                                                    |   |
| クイック アクセス ツール バー         |       | ダラフのデータ要素の参照先が設定されているプロパティ(P)                                                                                                    | + |

解像度は落ちません。データ量は大きくなります。

保存してファイルを閉じてしまうと圧縮されてしまいます(閉じる前に設定を変えて再保存すれば OK)。 圧縮されたイメージは元に戻らないので、再度貼り付け作業が必要となります。